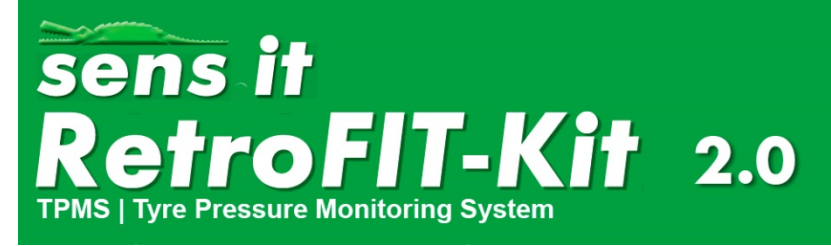

### **Operating manual**

Thank you for purchasing this ALLIGATOR sens.it tyre pressure monitoring system. We wish you safe and pleasant travels at all times with your new RetroFIT kit.

| Conte   | nts                                            |
|---------|------------------------------------------------|
| Warnin  | g notices 2                                    |
| 1.1     | General information 2                          |
| 1.2     | Precautionary measures when driving 3          |
| Scope   | of supply4                                     |
| Display | commissioning5                                 |
| 1.3     | Insertion of the battery 5                     |
| 1.4     | Installing the display in the vehicle6         |
| Sensor  | and valve installation7                        |
| Operati | on and function                                |
| 1.5     | Explanation / button functions 8               |
| Display | operation9                                     |
| 1.6     | Switch-on process                              |
| 1.7     | Initial learning process                       |
| 1.7     | .1 No communication with the sensor            |
| 1.8     | Switching off the display 11                   |
| 1.9     | Switching between pressure and temperature 11  |
| 1.10    | Display in alarm status 11                     |
| 1.1     | 0.1 Air pressure undercut (threshold value) 11 |
| 1.1     | 0.2 Temperature too high 12                    |
| 1.1     | 0.3 Display / receiver battery weak 12         |
| 1.1     | 0.4 Sensor battery status critical 12          |
| 1.11    | Display menu guidance 13                       |
| 1.12    | Learning15                                     |
| Produc  | specifications                                 |
| Safety  | and general information                        |

### Warning notices

Since this tyre pressure monitoring system communicates wirelessly, signal interference can occur with the operating manual is disregarded or commissioning is carried out incorrectly.

# Devices that radiate airwaves or radio waves can interfere with the receiver, which can cause a malfunction of the system despite correct installation.

If a malfunction occurs, please attempt to re-learn the system or increase the distance between the possible sources of error (the interfering devices) and the system.

The tyre pressure must be filled and/or tested at room temperature (20 - 25°C) according to the recommendations of the vehicle manufacturer.

#### 1.1 General information

• Please keep this operating manual for later reference.

Please always observe the following precautionary measures:

- Store the RetroFIT kit in a suitable environment. It must not be exposed to excessive humidity or in direct sunlight.
- Never attempt to dismantle components of your RetroFIT kit. Only clean the device with a dry or damp, soft cloth. In the process, do not use any chemical solvents such as brake cleaner, acetone, IPA, thinners, alcohol or similar substances, because this can damage the plastic surface under certain circumstances.

#### 1.2 Precautionary measures when driving

Do not carry out any activities on the system, such as adjustments, during travel, which could distract you from the traffic situation.

ALLIGATOR Ventilfabrik GmbH assumes no liability for any losses or claims of third parties based on inattentiveness due to such system operation.

The manufacturer is unable to monitor to ensure observance of this manual and the conditions and methods for installation, operation, use and maintenance of the RetroFIT kit. Improperly performed installation can result in damage and endanger persons as a result.

Therefore, ALLIGATOR assumes no responsibility or liability in any manner for losses, damages or expenses related to defective installation, improper operation or incorrect use and maintenance. Furthermore, ALLIGATOR assumes no responsibility for the rights of third parties of any type. The manufacturer reserves the right to modify the product, the technical data or assembly and operating instructions without prior notification.

Opening of the product, attempts at manipulation or repair and unintended operation render the warranty void.

ALLIGATOR assumes no liability and assumes no guarantee, expressly or implicitly, in regard to the information contained in the operating manual.

This operating manual was created with the greatest care. Nevertheless, if it should contain errors or ambiguous formulations, please notify the dealer from which you purchased the device.

Conformity with the Directives of the European Union:

this device complies with the requirements for CE marking and the related requirements of Directive R & TTE (EU Directive 1999/5/EC).

# Scope of supply

- 1 Display
- 4 TPM sensors
- 4 valves
- 1 CR2450 battery
- 1 RetroFIT Kit operating manual
- 1 Sensor operating manual

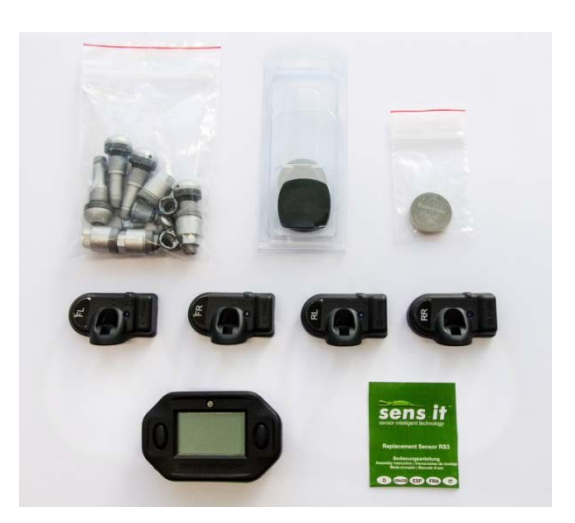

| 1x Display                                  | 4x Sensor                                                                        | 4x Valve<br>4x Valve screw<br>1x Assembly aid                             |
|---------------------------------------------|----------------------------------------------------------------------------------|---------------------------------------------------------------------------|
| Panasonic<br>CR2450<br>Mage in Indones      |                                                                                  |                                                                           |
| 1x Button cell (battery)<br>Type: CR2450 3V | 1x Mounting plate<br>(for fastening in the vehicle<br>including adhesive strips) | 1x Magnet<br>(for fastening of the display,<br>including adhesive strips) |

## **Display commissioning**

#### 1.3 Insertion of the battery

Proceed as follows to open the battery compartment of the display:

- 1 In order to achieve the best possible adhesive effect, clean the back side of the display so that it is completely free from dirt, silicone, wax, etc. (Figure 1)
- 2 Now remove the protective film on the self-adhesive side of the magnet (Figure 2)
- 3 Centre the magnet on the back side of the display and press it gently on the surface for about 30 seconds (Figure 3)
- 4 To open the battery compartment, turn the cover of the battery compartment on the back side of the display unit **anti**-clockwise. (Figure 4)
- 5 Now take the button cell (battery) included in the scope of supply and insert it in the display. (Figure 7) (When replacing the battery, please use an equivalent button cell of the type CR2450).

Please observe the following when inserting the battery:

- There contacts must be free from dirt. (Figure 5)
- The contact points must not have any deformation (Figure 5)

- The battery must be inserted so that the **+ pole** faces towards you **(Figure 7)** 

- The seal (O-ring) must be present on insertion (Figure 8)
- 6 Gently press the cover in place. The cover must be positioned so that he locking logs fit in the matching recesses on the back side of the display housing. (Figure 6) Then turn the cover clockwise to lock. (Figure 9)

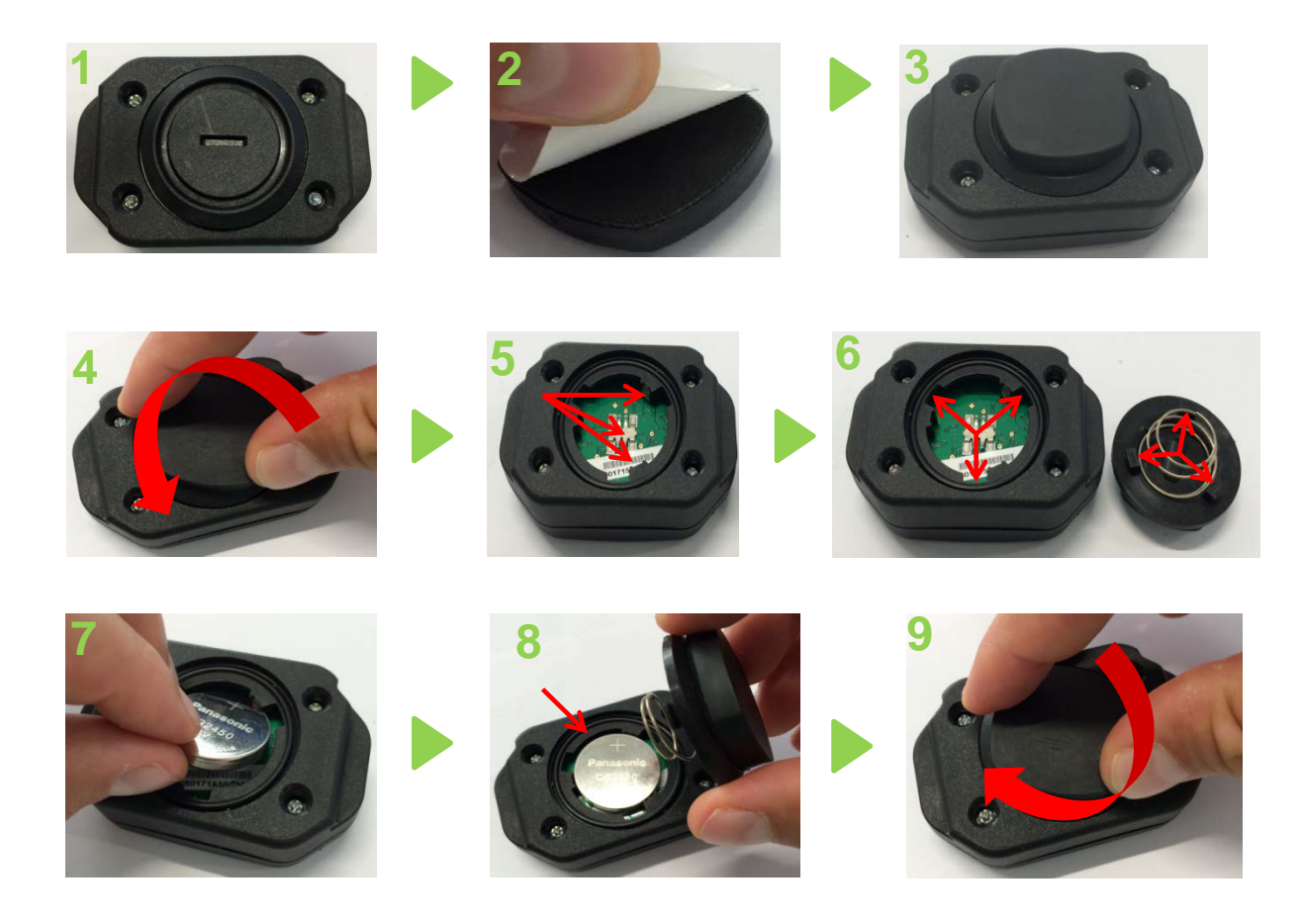

#### Note:

The RetroFIT kit display must <u>only</u> be opened in the scope of battery replacement or for the initial commissioning. Proceed in strict compliance with the instructions under "Display - Initial steps / battery replacement". Any deviation renders all warranty claims void. Opening of the other products included in the scope of supply, attempts at manipulation or repair and unintended operation render the warranty void.

**Note:** Battery replacement for the sensors is not possible.

#### 1.4 Installing the display in the vehicle

Proceed as follows to mount the display in the vehicle:

- 1 In order to achieve the best possible adhesive effect in the following step, attempt to fasten the mounting plate on a level surface on the instrument panel. Please ensure that the surface is free from dirt, silicone, wax, etc.
- 2 Now remove the protective film on the self-adhesive side of the mounting plate. (Figure 10)
- 3 Now press the mounting plate on the selected area and apply pressure for approx. 30 seconds. (Figure 11)
- 4 Now the rear side of the display can be fastened on the magnet positioned on the mounting plate. The display is now held in place on the mounting plate by the magnetic force. (Figure 12)

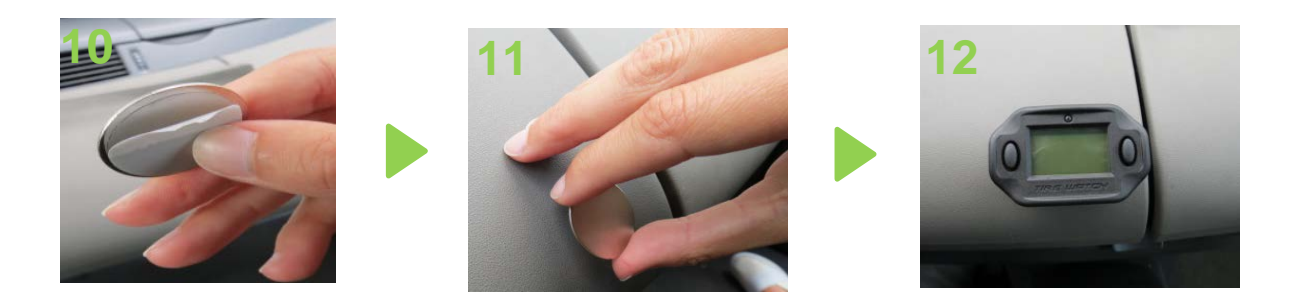

### Sensor and valve installation

Proceed as described in the supplied "RS3 Sensor Operating Manual" (Figure 14) for sensor and valve installation.

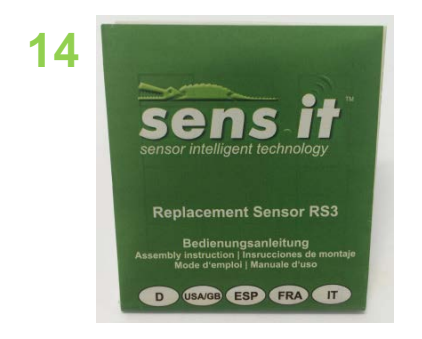

After installation of the sensor and valve, position the tyres on the vehicle as shown in **Figure 15** 

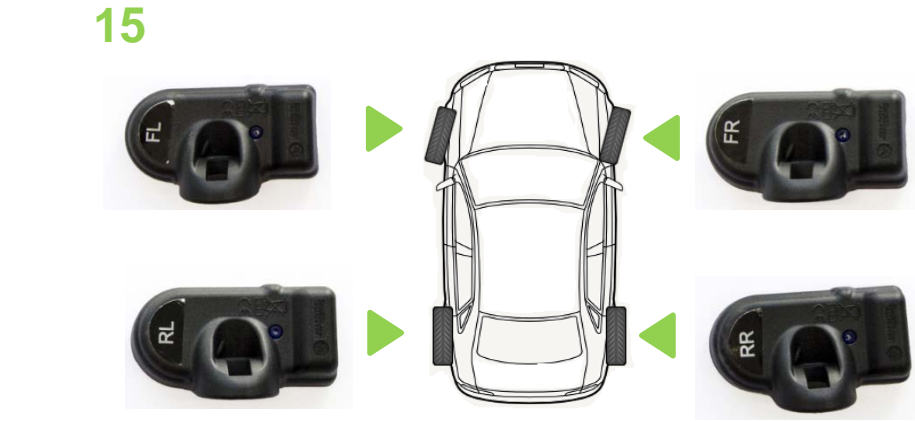

- FL = front left
- FR = front right
- RL = rear left
- RR = rear right

# **Operation and function**

### 1.5 Explanation / button functions

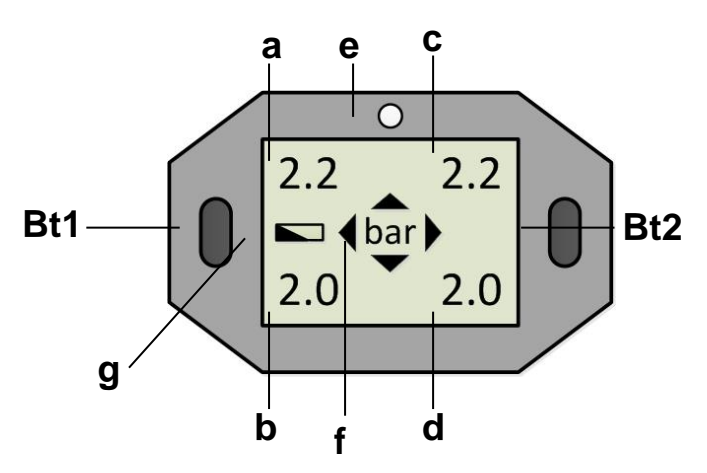

| Bt1 | Button 1                                   |
|-----|--------------------------------------------|
|     | 1) Short press to switch on the device     |
|     | 2) Long press to open the menu             |
| Bt2 | Button 2                                   |
|     | 1) Short press to switch on the device     |
|     | 2) Long press to switch off the device     |
|     | 3) Menu guidance                           |
| а   | Front left pressure / temperature display  |
| b   | Rear left pressure / temperature display   |
| С   | Front right pressure / temperature display |
| d   | Rear right pressure / temperature display  |
| е   | Warning lamp for tyre pressure             |
| f   | Unit of measure: Bar/PSI, °C / °F          |
| g   | Display battery voltage status             |

### **Display operation**

#### 1.6 Switch-on process

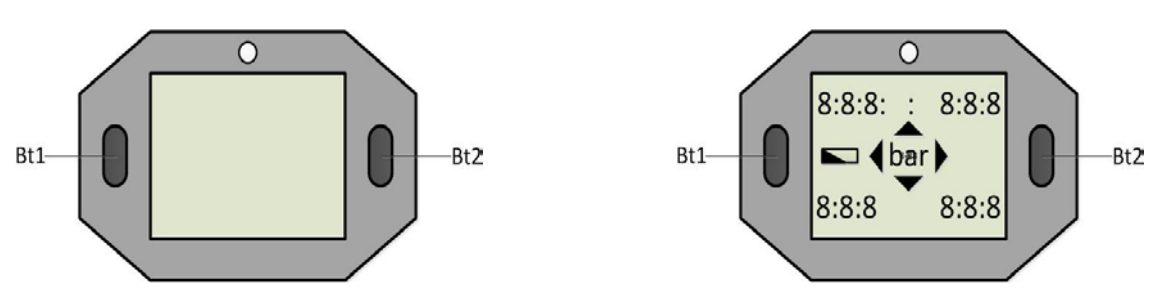

Briefly pressing Bt1 or Bt2 switches on the display.

The display is then in the initial learning mode or monitoring mode. Monitoring mode is recognisable by the clockwise-rotating arrow.

Attention! Switch on the display before each drive, because it only provides warnings when switched on.

#### 1.7 Initial learning process

#### Requirement:

All 4 sensors have been mounted in the appropriate tyres and each has been mounted in the correct position on the vehicle as shown in Figure 15.

**Attention!** For the initial learning process, the display must be in its condition as supplied. (No sensors have been learned in the display) This is recognisable by the blinking of all four positions on the CAL display. If the display learning process has already taken place, please proceed with the steps in chapter 1.12

#### Learning:

For the learning process, please drive for at least **10 minutes** at a speed in excess of 20 km/h.

Example:

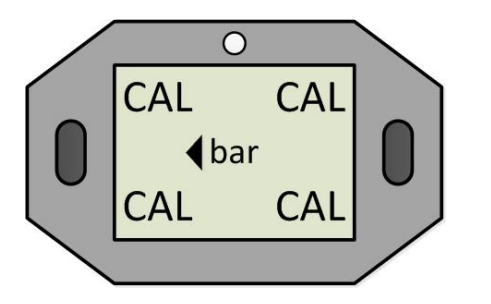

CAL=calibration (learning mode) Pressure values are received

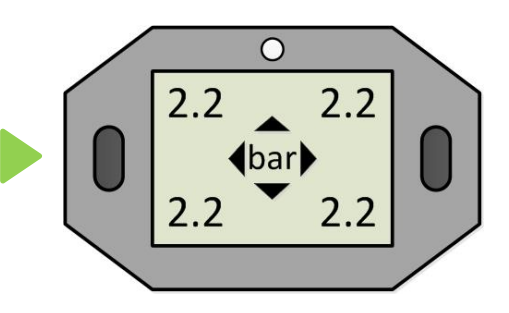

Received sensor pressure values are displayed

The learning process is successfully completed when the display automatically switches back to monitoring mode and the arrow rotates clockwise.

The pre-adjusted limit values (air pressure warning) are at 1.8 bar. They can be changed as described in chapter 1.11, steps 1 - 4.

1.7.1 No communication with the sensor

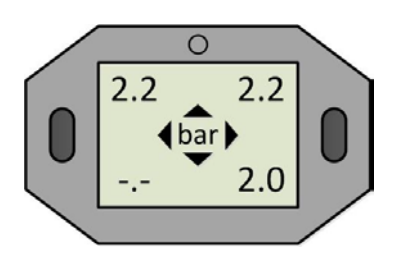

If the teaching process is interrupted and/or not completed due to signal interference, etc., the display switches off. Restart the learning process; refer to chapter 1.6 and 1.7.

#### 1.8 Switching off the display

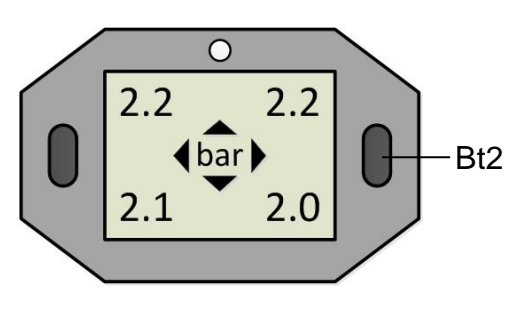

1) Switching off manually:

 Press and hold button Bt2 for 3 seconds to switch off the display 2) Switching off automatically:

- The display switches off automatically after 8 minutes if no wheel movements are detected during this time

#### 1.9 Switching between pressure and temperature

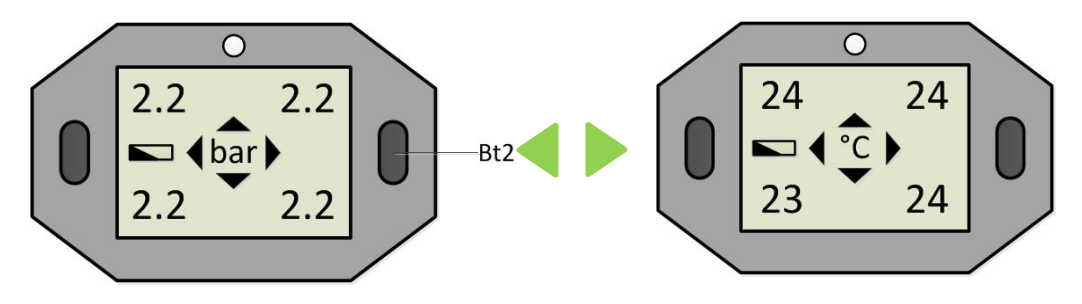

To switch between pressure and temperature display, briefly press button Bt2
The display automatically switches back to the pressure display after approx. 10 seconds (temperature and pressure are displayed for each wheel position)

#### 1.10 Display in alarm status

1.10.1 Air pressure undercut (threshold value)

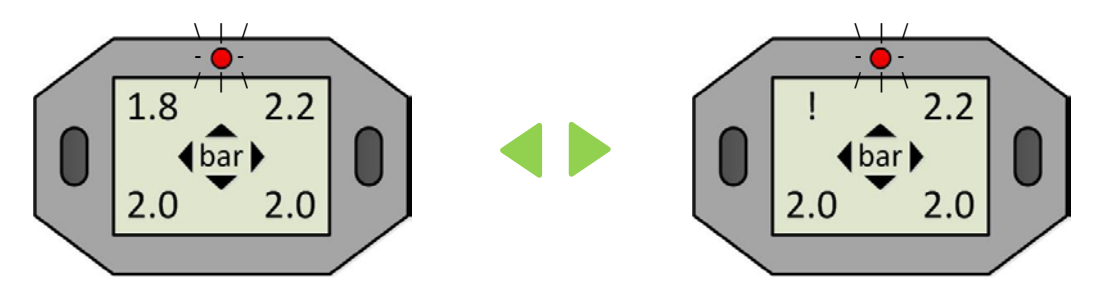

If the receiver recognises lower pressure values than the adjusted threshold values (see Table Step 3), the alarm diode blinks for approx. 10 seconds. The current pressure blinks alternatingly with an exclamation mark (!) at the relevant position for as long as the threshold value is undercut.

#### 1.10.2 Temperature too high

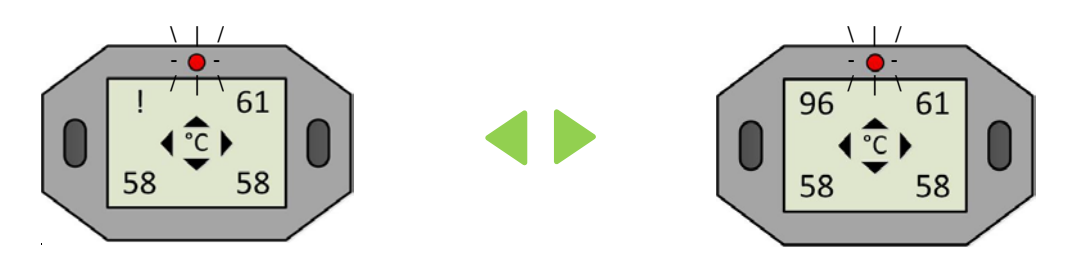

If a temperature of **95°C** is exceeded, the alarm diode blinks for 10 seconds. The current temperature value blinks alternatingly with an exclamation mark (!) at the relevant position for as long as the threshold value is exceeded.

1.10.3 Display / receiver battery weak

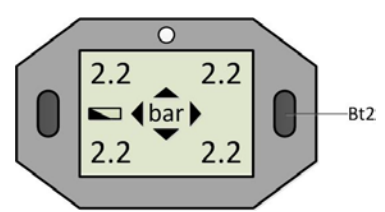

If the battery voltage reaches a critical value, the battery symbol blinks continuously. Please replace the battery (type CR2450) as soon as possible.

1.10.4 Sensor battery status critical

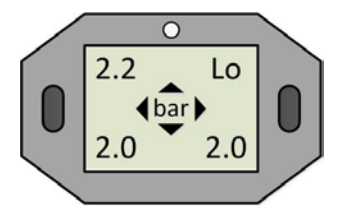

If "Lo" appears at a tyre position on the display, please contact a tyre specialist company or workshop to replace the sensor.

If the outside temperature is below 10°C, this message can be disregarded. Once the temperature rises above 10° C, the system will work again in the accustomed manner.

#### 1.11 Display menu guidance

The display is in monitoring mode after switching on, chapter 1.6

#### **Step 1: Settings**

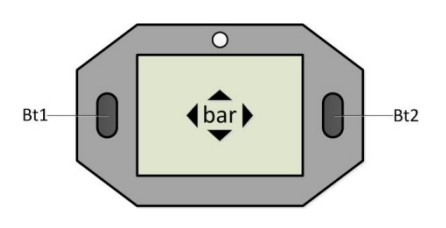

Please press and hold button Bt1 to enter the settings.

The display switches back to monitoring mode after approx. 4 minutes without actuation of a button.

#### Step 2: Pressure and temperature

a) Select pressure unit

For bar  $\rightarrow$  briefly press Bt1 twice For PSI  $\rightarrow$  briefly press Bt2 then briefly press Bt1 twice

b) Select temperature unit

For °C  $\rightarrow$  briefly press Bt1 twice

For °F  $\rightarrow$  briefly press Bt2 then briefly press Bt2 twice

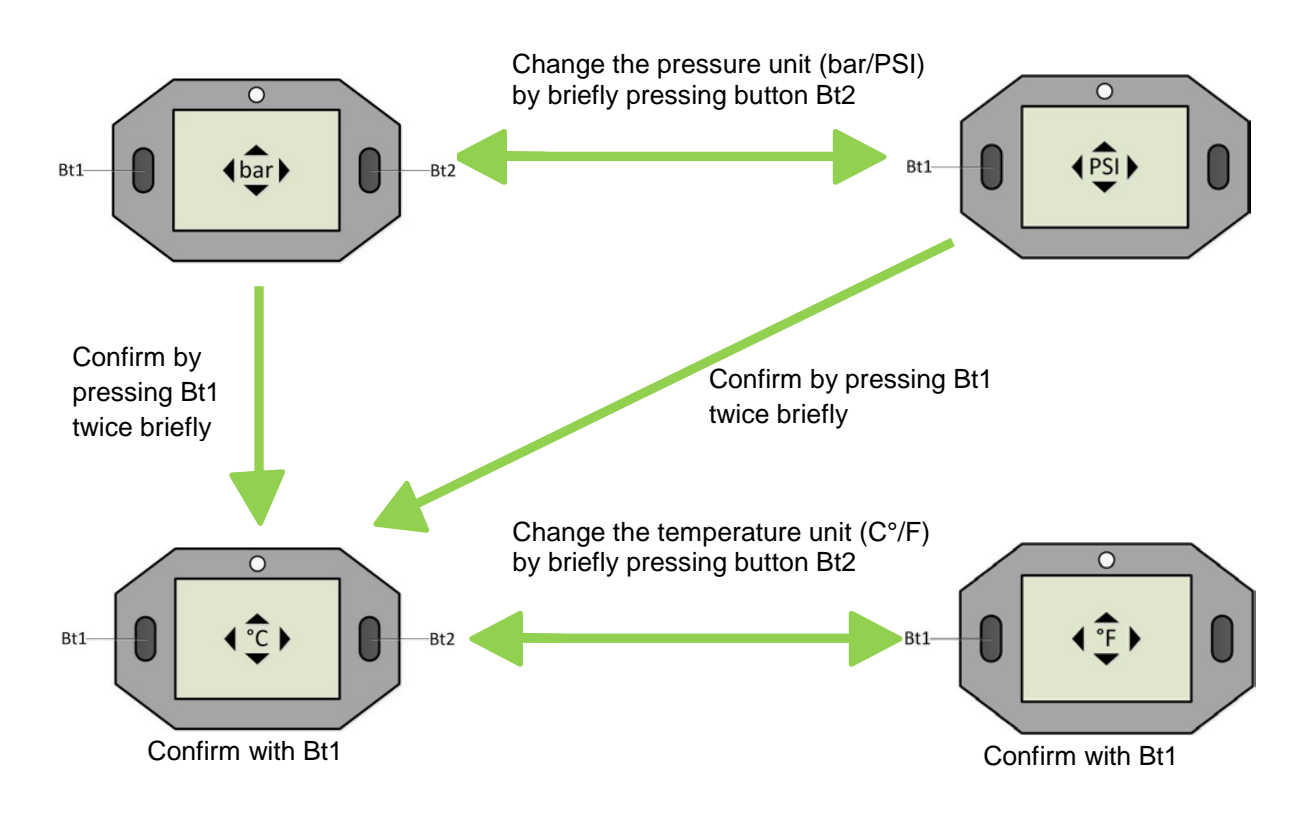

#### Step 3: Minimum pressure (select limit value)

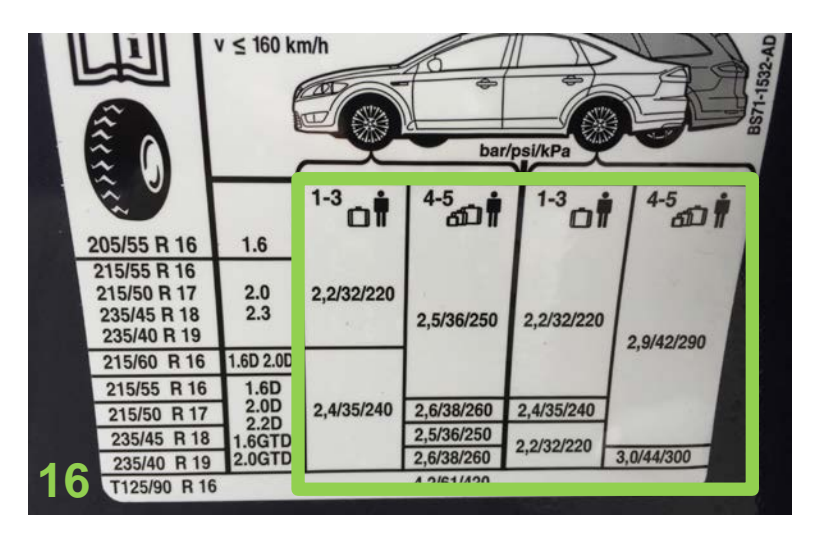

Please use the pressures recommended by the vehicle manufacturer for the setpoint for the adjustment of limit values. This is usually provided on the inside of the fuel door, on the driver door or on the B-column. If you cannot find it there, please refer to your owner's manual for help.

Pressure setpoint:Tyre pressure recommended by the manufacturer (Figure 16)Limit value - 20%:Based on the European Directive ECE-R64, we recommend adjusting<br/>the limit value so that an alarm message is issued with a pressure loss<br/>of 20% or a minimum pressure of 1.5 bar at the latest.

The limit value must always be less than the pressure setpoint so that the system issues a warning.

| Pressure setpoint (bar) | 1.9 | 2.0 | 2.1 | 2.2 | 2.3 | 2.4 | 2.5 | 2.6 | 2.7 | 2.8 | 2.9 | 3.0 | 3.1 | 3.2 | 3.3 | 3.4 | 3.5 |
|-------------------------|-----|-----|-----|-----|-----|-----|-----|-----|-----|-----|-----|-----|-----|-----|-----|-----|-----|
| Limit value10%          | 1.7 | 1.8 | 1.9 | 2.0 | 2.1 | 2.2 | 2.3 | 2.3 | 2.4 | 2.5 | 2.6 | 2.7 | 2.8 | 2.9 | 3.0 | 3.1 | 3.2 |
| Limit value20%          | 1.5 | 1.6 | 1.7 | 1.8 | 1.8 | 1.9 | 2.0 | 2.1 | 2.2 | 2.2 | 2.3 | 2.4 | 2.5 | 2.6 | 2.6 | 2.7 | 2.8 |

| Pressure setpoint<br>(psi) | 28 | 29 | 30 | 31 | 32 | 33 | 34 | 35 | 36 | 37 | 38 | 39 | 40 | 41 | 42 | 43 | 44 |
|----------------------------|----|----|----|----|----|----|----|----|----|----|----|----|----|----|----|----|----|
| Limit value10%             | 25 | 26 | 27 | 28 | 29 | 30 | 31 | 32 | 32 | 33 | 34 | 35 | 36 | 37 | 38 | 39 | 40 |
| Limit value20%             | 22 | 23 | 24 | 25 | 26 | 26 | 27 | 28 | 29 | 30 | 30 | 31 | 32 | 33 | 34 | 34 | 35 |

#### Step 4: Limit value (alarm) adjustment

- Press and hold Bt1 to enter the settings.
- Press Bt1 repeatedly until LO appears in the top right of the display.

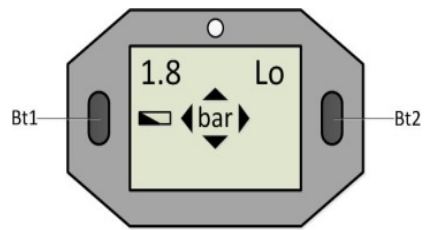

- First the limit values of the front axle that were specified in Step 3 are adjusted. Then the process is carried out for the rear axle.

- The pre-decimal position of the pressure display begins to blink after you briefly press Bt1.
- Now press Bt2 repeatedly until the pre-decimal position has reached the selected limit value.
- Now press Bt1 again to select to decimal place.
- Now press Bt2 repeatedly to adjust the selected limit value for the decimal place.
- Press Bt1 to confirm the entry.
- Now proceed analogously for the rear axle (as described above).

#### 1.12 Learning

#### Step 5 Learning process for sensor replacement

e.g. in case of wheel replacement

- Press and hold Bt1 to enter the settings.
- Press Bt1 repeatedly until "ID" is displayed at all four positions

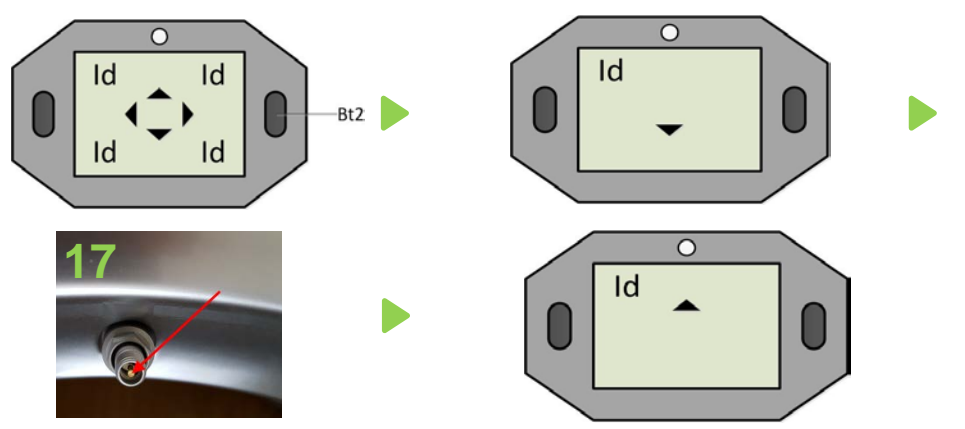

- Press Bt2 and the display "ID" appears for the front left with an arrow pointing down (  $\checkmark$  ).

- Hold the display near the front left wheel and release air until the arrow pointing down disappears. Open (press) the valve insert to release air (see **Figure 17**)

- Then an arrow pointing up appears ( ). If this is the case, fill the tyre to the specified normal fill pressure (pressure setpoint) indicated in the vehicle owner's manual.

- Repeat the process in anticlockwise motion for the remaining tyres

- 1. FL = front left
- 2. RL = rear left
- 3. RR = rear right
- 4. FR = front right

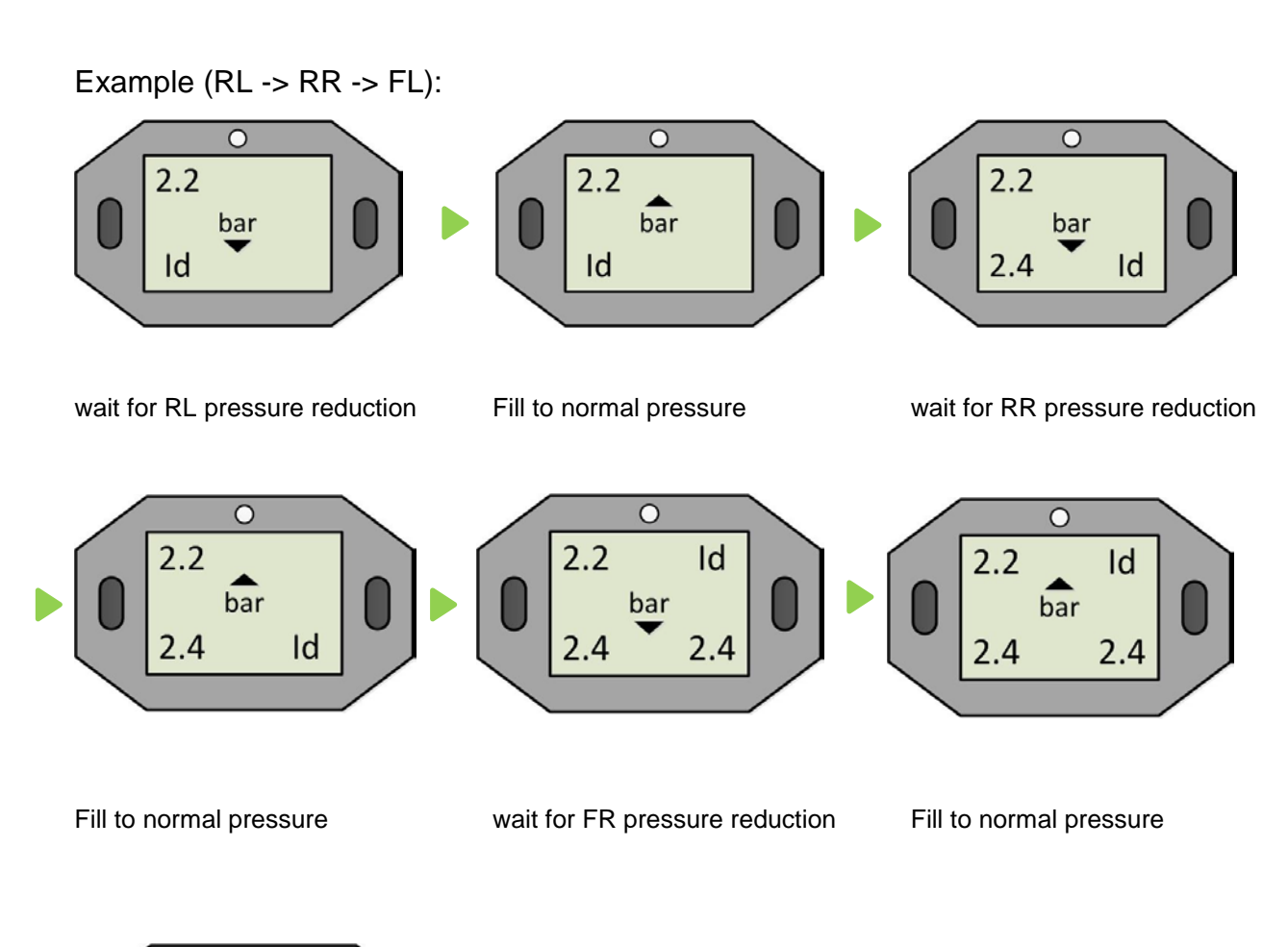

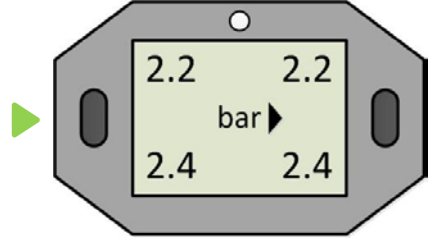

The learning process is successfully completed when the display automatically switches to pressure display mode and the arrow rotates clockwise.

# **Product specifications**

| Receiver (display)    |                     |  |  |  |  |  |
|-----------------------|---------------------|--|--|--|--|--|
| Reception frequency   | 434Mhz              |  |  |  |  |  |
| Operating temperature | -5°C ~ +50°C        |  |  |  |  |  |
| Battery               | Button cell: CR2450 |  |  |  |  |  |
| Size (LxWxH)          | approx. 70x45x23mm  |  |  |  |  |  |
| Weight                | approx. 85g         |  |  |  |  |  |

| TPMS sensor            |                         |  |  |  |  |  |
|------------------------|-------------------------|--|--|--|--|--|
| Transmission frequency | 434Mhz                  |  |  |  |  |  |
| Pressure range         | 0 ~ 8 Bar (0 ~ 116 PSI) |  |  |  |  |  |
| Operating temperature  | -30°C ~ +105°C          |  |  |  |  |  |
| Size                   | approx. 48x25x21mm      |  |  |  |  |  |
| Weight                 | approx. 18g             |  |  |  |  |  |

| Valve          |                 |  |  |  |  |  |
|----------------|-----------------|--|--|--|--|--|
| For valve hole | 11.3mm +0.4mm   |  |  |  |  |  |
| Length         | 43mm            |  |  |  |  |  |
| Colour         | Anodised silver |  |  |  |  |  |
| Material       | Aluminium       |  |  |  |  |  |
| Weight         | approx. 14g     |  |  |  |  |  |

### Safety and general information

The RetroFIT kit is an information system, not a safety system. ALLIGATOR shall not be liable, in any way whatsoever, for any and all damages which might be caused if Customer and/or Customer's drivers of vehicles equipped with the RetroFIT kit should ignore or misinterpret information provided by it and/or violate their duties to exercise due care imposed on them by any road traffic regulations that may be applicable at the place of operation.

Precautionary measures:

- Never mount the display directly on a metallic surfaces due to the risk of signal interference.
- Never clean the system with a pressure washer. A damp microfibre cloth is recommended for cleaning.
- Never expose the display to direct sunlight.
- Do not attempt to repair the system on your own. This must be carried out by qualified and technically trained personnel; otherwise the warranty is voided.

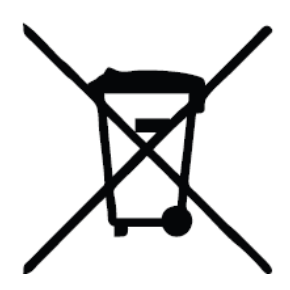

The button cell (battery) contained in the product must be disposed of separately from the household waste and recycled in accordance with local statutes and regulations. In doing so, you are making an active contribution to protection of the environment.

Warning: Never dispose of a battery by burning it - it could explode.

ALLIGATOR Ventilfabrik GmbH Richard-Steiff-Straße 4 89537 Giengen/Brenz

sens.it Hotline Tel.: +49 (0)7322 130 415 Email:europe@alligator-sensit.com Internet: www.alligator-ventilfabrik.de